## MOODLE

jak założyć konto w platformie V LO?

## W jakim celu?

- Uczeń rola wymagająca rejestracji i każdorazowego logowania w platformie. Uczeń może uczestniczyć w kursach, brać udział w aktywnościach. Ta rola jest wymagana w E-learningu zorganizowanym(oceny, prace, zadania, opinie, komunikacja).
- Prowadzący rola przypisana administracyjnie w ramach konkretnego kursu użytkownikowi wcześniej zarejestrowanemu.
  - CEL: pełna kontrola nad wszystkimi zasobami kursu, aktywnościami, użytkownikami, dostępem do kursu, kopiami zapasowymi, itd. Bardzo łatwe tworzenie strony www.

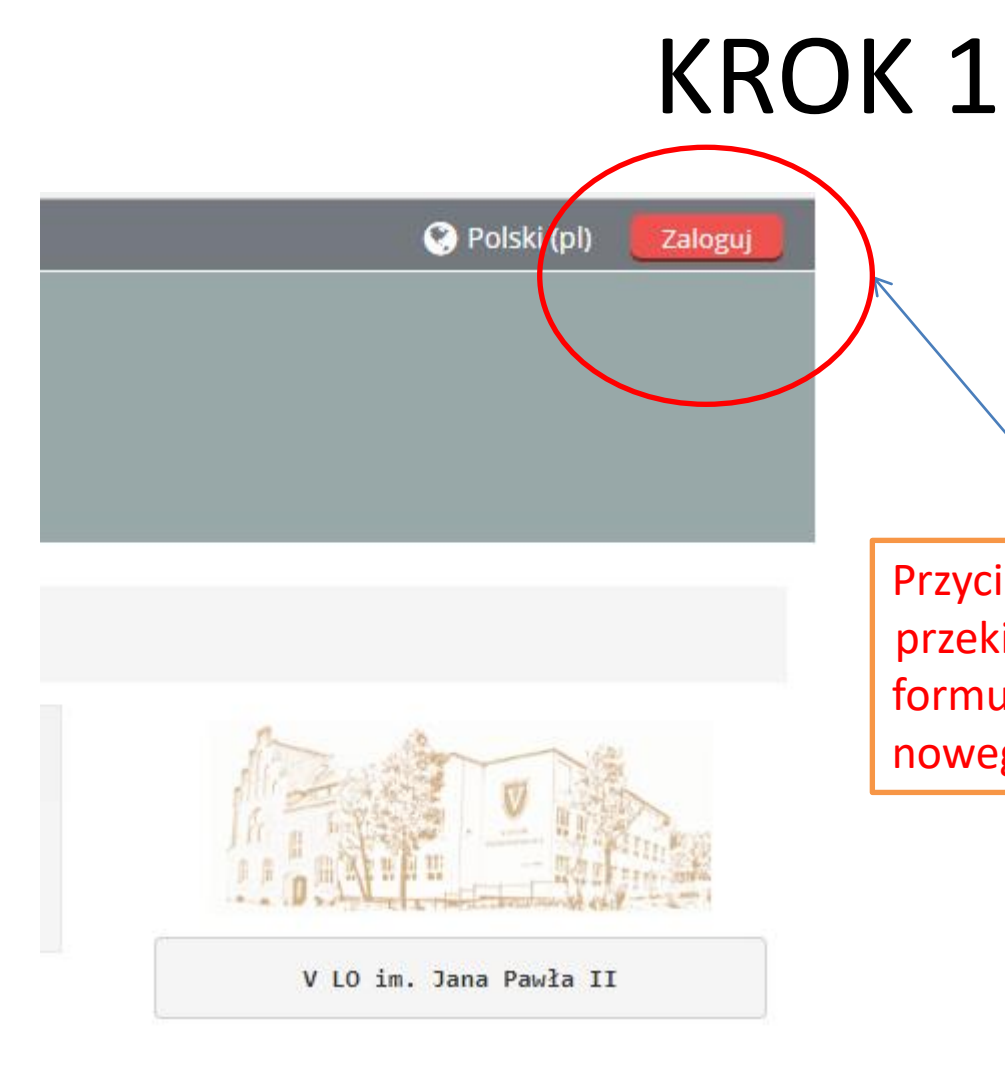

Przycisk **Zaloguj** umożliwia: przekierowanie na stronę formularza logowania i zakładania nowego konta.

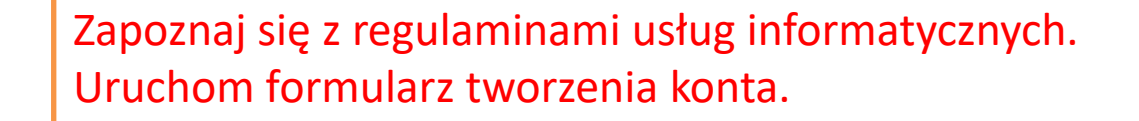

Zaloguj się

Nazwa użytkownika Hasło

> Zapamiętaj login Zaloguj się

Zapomniałeś(aś) nazwy użytkownika lub hasła?

Przyjmowanie cookies (ciasteczek) musi być włączone w Twojej przeglądarce 🕐

Niektóre kursy dostępne są dla użytkowników zalogowanych jako goście.

Zaloguj się jako gość

Czy jesteś w tym serwisie po raz pierwszy?

Regulaminy: platformy Moodle oraz G Suit w V LO im. Jana Pawła II w Toruniu

Zacznij teraz od utworzenia nowego konta!

- Wybierz nazwę użytkownika oraz hasło, które będą używane do logowania

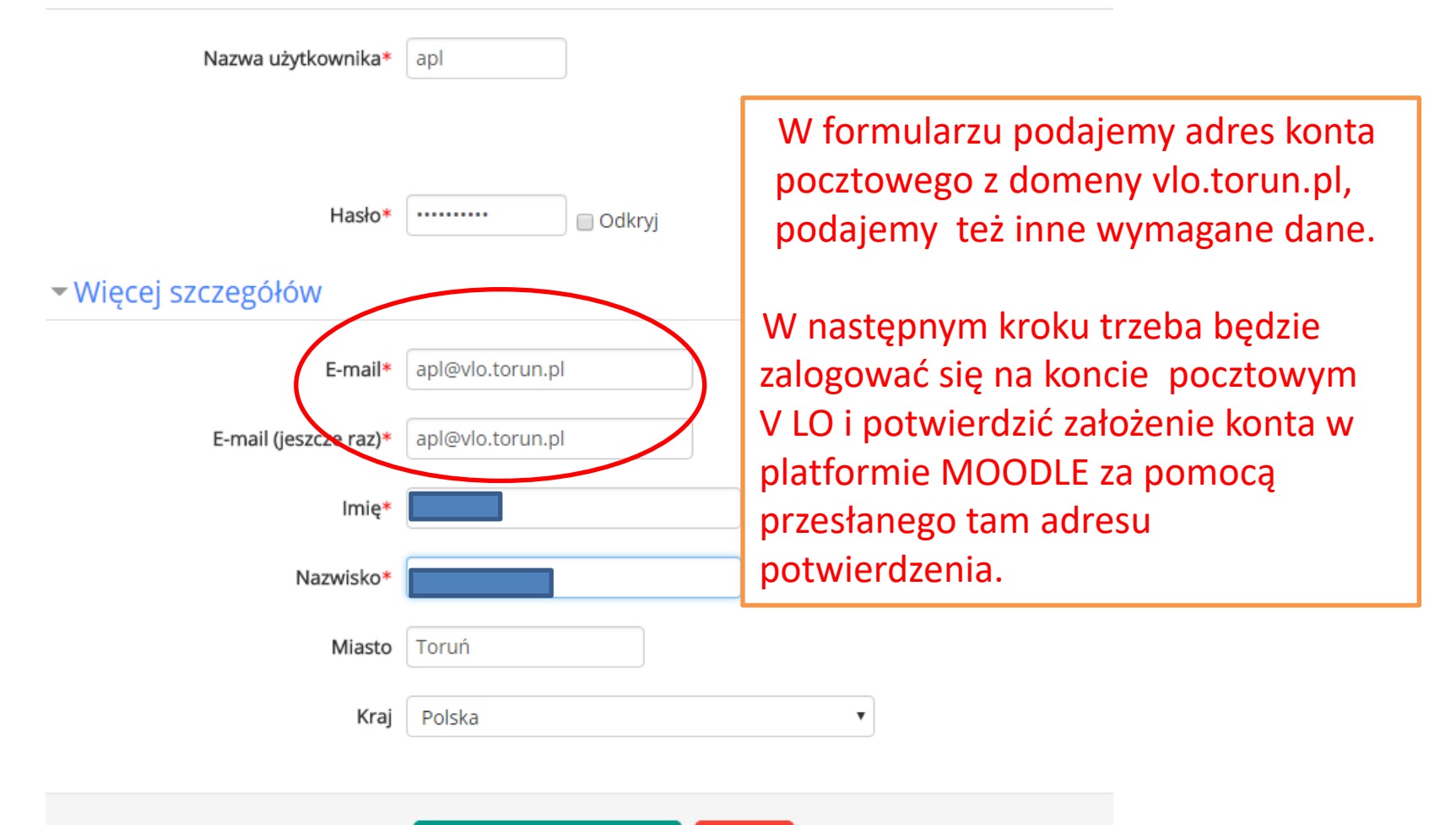

Komunikat o przesłaniu via e-mail instrukcji kończącej rejestrację

Został do Ciebie wysłany e-mail pod adres apl@vlo.torun.pl.

Zawiera on prostą instrukcję, jak dokończyć rejestrację.

Jeżeli nadal będziesz mieć kłopoty, skontaktuj się z administratorem serwisu.

![](_page_5_Picture_5.jpeg)

#### Logujemy się na koncie pocztowym w domenie V LO

![](_page_6_Picture_2.jpeg)

#### Potwierdzamy konto za pomocą przesłanego adresu potwierdzenia

![](_page_7_Figure_2.jpeg)

![](_page_8_Figure_0.jpeg)

Administracia kursem

Po potwierdzeniu konta jesteśmy automatycznie logowani w platformie.

Widać to wyraźnie w prawej górnej części okna. Mamy teraz swój profil w platformie i możemy uczestniczyć w kursach, które zostaną nam udostępnione przez nauczycieli.

Pamiętajmy o korzystaniu z opcji **Wyloguj** po zakończeniu pracy.

### UWAGA!

Kursy prowadzone są przez poszczególnych nauczycieli.

Nauczyciel prowadzący udostępnia kurs przez podanie uczniom klucza dostępu.

# Pytania?

![](_page_10_Picture_1.jpeg)

moodle@vlo.torun.pl